- 1. Najděte v tabulce eav\_string pomocí regulárního výrazu řádky s číslem podobným telefonnímu číslu ve formátu XXX XXX XXX, tedy 3 trojice čísel oddělených mezerou.
- 2. Sestavte SELECT, který z tabulky student vybere jméno, příjmení, datum zápisu a věk v době zápisu (roky). Omezte výsledek pouze na studenty, u kterých je znám datum zápisu i datum narození.
- 3. Vypište název studií, do kterých není zařazena žádná žena.
- 4. Vytvořte si kopii tabulky student a pojmenujte svým příjmením. Ve své kopii
  - a. Poslední písmeno ve jméně změňte na tečku (UPDATE)
    - b. Smažte řádky s pohlavím muž
    - c. Nastavte na NULL sloupec datum zápisu
- 5. Vypište studie (tabulka STUDIES), do kterých byli zařazováni pacienti více než 60 různých měsíců.
- 6. Vypište z tabulky PATIENT\_STUDY sestavu

STUDY\_ID, ROK (z DATE\_OF\_ENROLLMENT), počet zařazených pacientů v daném roce, klouzavý průměr počtu zařazených pacientů za 2 roky (2 předchozí a aktuální rok) nazpět v rámci studie.